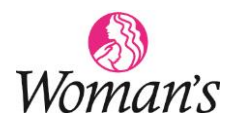

## HealthStream Course Troubleshooting

## 1. Check to Turn off Pop-Up Blocker in the browser

## **Google CHROME**

- Click the ellipsis
  in the top right corner, click Settings
- Enter "pop" in the Search Settings box > Site Settings
- Click Pop-ups and redirects > if Not Allowed or Blocked, click to Allow, or slide the white dial in the right to the right to allow (it will turn blue)

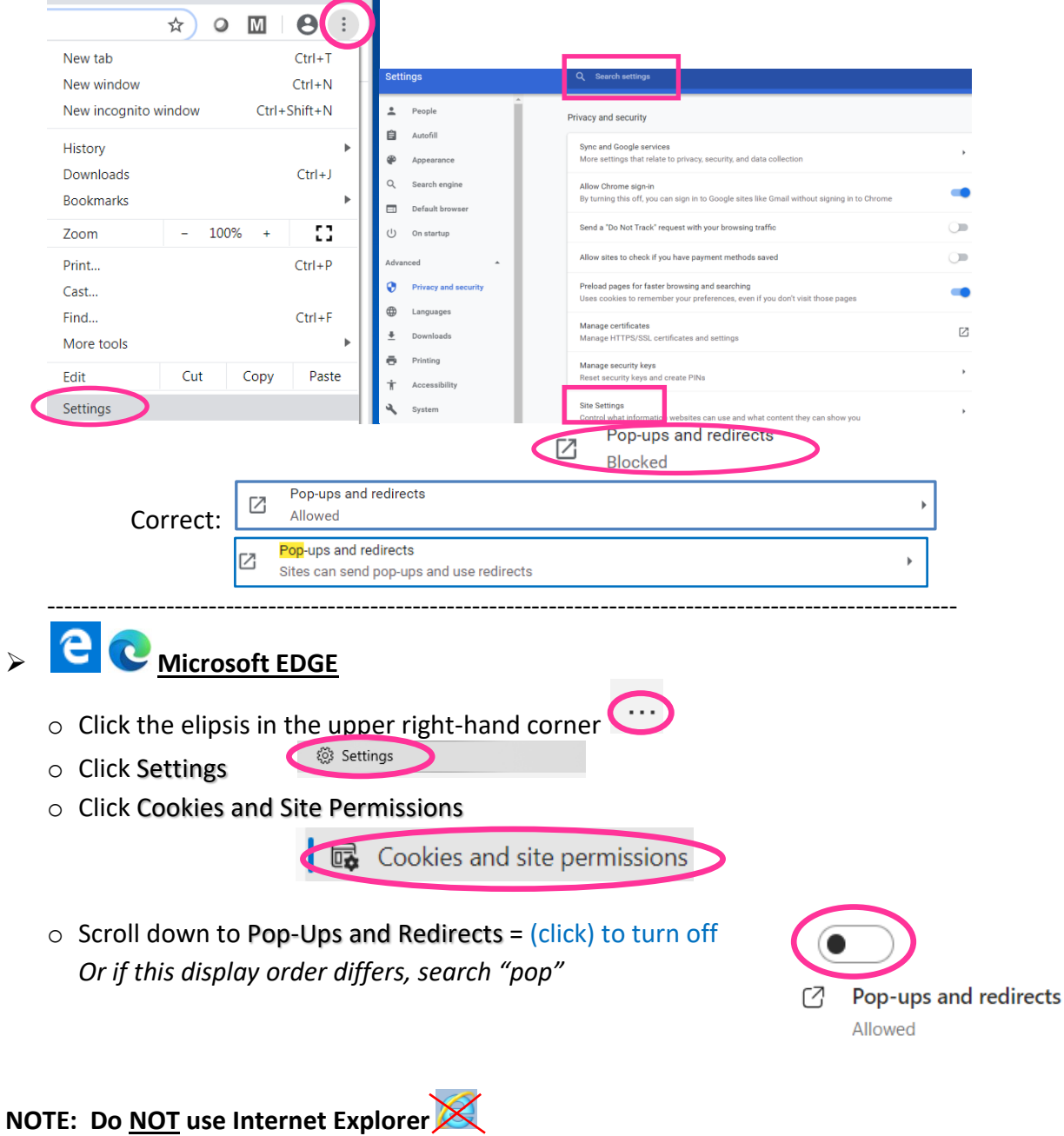